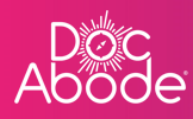

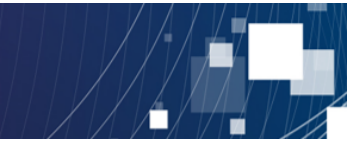

## **Scheduling System – HCP Functions**

## Logging in

This document describes how to log in to the Doc Abode app and access jobs.

1. Select the app from the smartphone. When the app was installed the username and password will have been stored so there is no need for any login credentials to be entered in day-to-day use

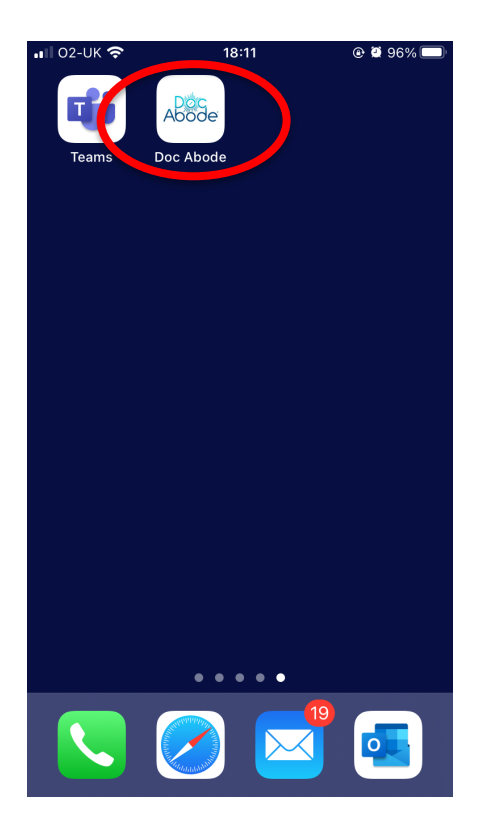

The app will take a very short while to start up

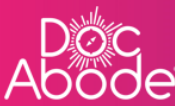

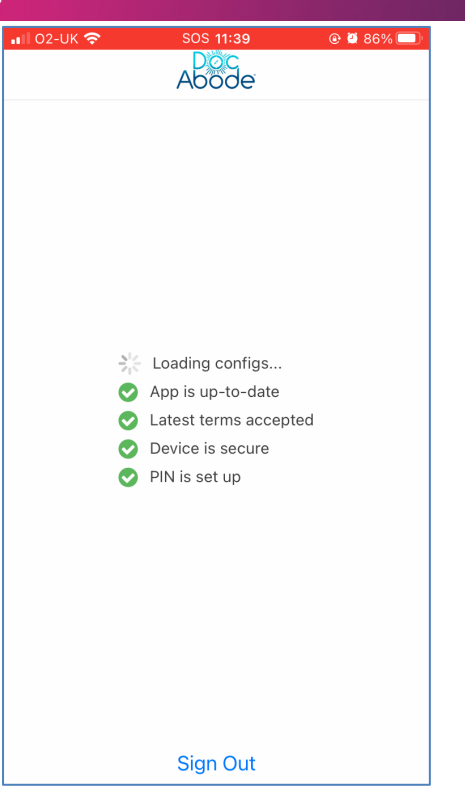

2. Once loaded, the following screen will be displayed

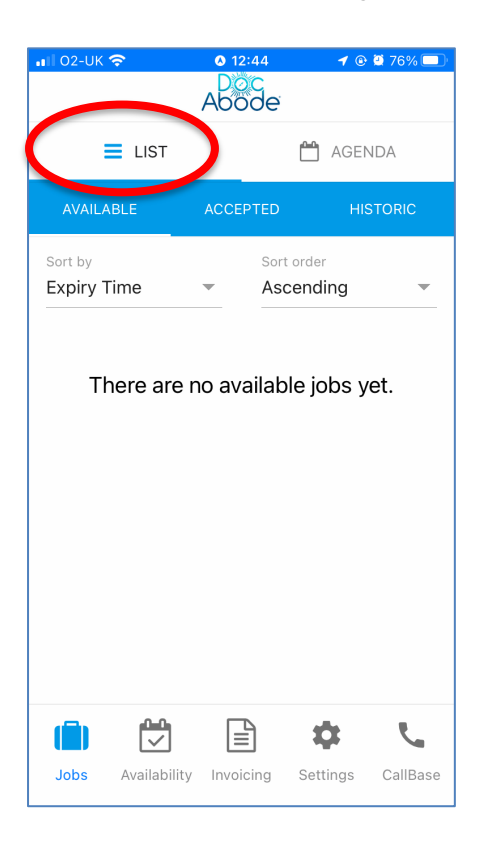

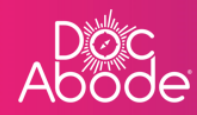

(

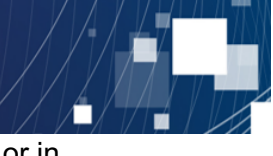

At the top of the screen the HCP can select to show visits in list view, which is the default, or in agenda view. In this example there are no unassigned visits for today, if there were they would be listed here.

Within list view the HCP can review jobs by selecting the tab below. The default is *Available*, *Accepted* shows visits and admin time that has been assigned to the HCP, and *Historic* shows visits and admin tasks that have been completed or aborted.

| 🖬 02-UK 🗢    | <b>0</b> 12:44                | 💿 🗿 76% 💷         |   |
|--------------|-------------------------------|-------------------|---|
|              | Abode                         |                   |   |
|              |                               |                   |   |
|              |                               | AGENDA            |   |
| AVAILABLE    | ACCEPTED                      | HISTORIC          | D |
| Sort by      | SOLU                          | Sider             |   |
| Expiry Time  | <ul> <li>Ascention</li> </ul> | ending -          |   |
|              |                               |                   |   |
| There er     | a na availabl                 | a iaha wat        |   |
| i nere ar    | e no avaliabl                 | e jobs yet.       |   |
|              |                               |                   |   |
|              |                               |                   |   |
|              |                               |                   |   |
|              |                               |                   |   |
|              |                               |                   |   |
|              |                               |                   |   |
|              |                               |                   |   |
|              |                               |                   |   |
|              |                               | ά <u>τ</u>        |   |
|              |                               | Settings CallBase |   |
| JUDS AValiad | may mooleing                  | Settings Callbase |   |

The Accepted tab is the most useful for Scheduling users,

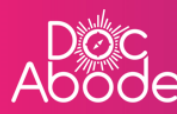

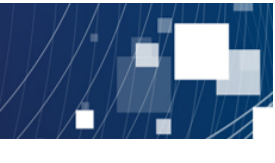

| 📲 02-UK 🗢                                                | 18:15<br>Abode  | © й 97% 🕼                     |
|----------------------------------------------------------|-----------------|-------------------------------|
|                                                          | Ć               | 💾 AGENDA                      |
| AVAILABLE                                                | ACCEPTED        | HISTORIC                      |
| Sort by<br>Status                                        | Sort or Desc    | <sup>der</sup><br>ending 💌    |
| <b>() UCR</b><br>27 Oct, 15:00 - 16<br>Timings           | ::30            | Not started<br>Administrative |
| UCR<br>27 Oct, 14:00 - 15<br>Hermoine Grainge<br>Timings | 5:00<br>9r      | Not started<br>Administrative |
| UCR<br>27 Oct, 12:40 - 13<br>Albus Dumbledore            | ::40<br>e       | Not started<br>2d reablement  |
| Jobs Availabil                                           | ity Invoicing S | Settings CallBase             |

Pressing *AGENDA* will display visits assigned to this HCP for the current day, with options to select other days if needed. Visits are displayed in a vertical calendar view, shown below.

| II O2-UK  | হ                                 |                         | <b>0</b> 12:44 |                | 1 🕑           | 9 76% 💷         |
|-----------|-----------------------------------|-------------------------|----------------|----------------|---------------|-----------------|
|           |                                   | A                       | Doc<br>Abode   | 2 <sup>°</sup> |               |                 |
|           | E LIS                             | Г                       | (              | <b>*</b>       | AGEN          | DA              |
|           |                                   |                         |                | 4              | Add adı       | <u>min time</u> |
| Sun       | Mon                               | Tue                     | Wed            | Thu            | Fri           | Sat             |
| 16        | 17                                | 18                      | 19             | 20             | 21            | 22              |
| 17<br>Mon | UCR<br>09:40<br>Brad F<br>UB7 7H  | – 10:40<br>Pitt<br>HJ   | )              | 0-1            | C<br>I day re | current         |
|           | Timing                            | s                       |                |                |               | ~               |
|           | UCR<br>10:00 -<br>Tapac<br>SW13 9 | - 09:31<br>Дячиц<br>ЭЕW | ШИН            | 0-1            | A<br>I day re | borted          |
|           | Timing                            | s                       |                |                |               | ~               |
|           |                                   |                         |                |                |               |                 |
|           |                                   | -                       |                | . 4            | *             | 5               |
| Jobs      | Availa                            | bility                  | Invoicing      | Sett           | ings          | CallBase        |

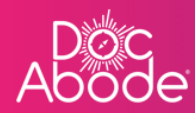

When a visit is selected the HCP can see options to change the visit status (e.g. arrived, completed etc.) or to abort the visit.

| •III 02-UK <b>奈</b> | <b>◊ 12:45 ┦</b> ⑧ 🖉 75% 🔲 |
|---------------------|----------------------------|
| Kack UCR -          | 0-1 day response           |
|                     |                            |
| ARRIVED             | ABORT                      |
|                     |                            |
|                     | Raise patient alert        |
| SUITATS             |                            |
| 314103              | Current                    |
|                     |                            |
|                     |                            |
|                     | DITT Drod                  |
| PATIENT NAME        | PITT, Brad                 |
| DATE OF BIRTH       | 01/01/2010                 |
|                     |                            |
| GENDER              | Male                       |
| ADDRESS             | Kirk House.                |
|                     | High Street,               |
|                     | Yiewsley,                  |
|                     | UB7 7HJ                    |
|                     | <b>9</b> GET DIRECTIONS    |

Pressing the status button on the top left (in this example it is *ARRIVED*) will automatically move the visit to the next chronological status, in the case this is *COMPLETED*. If this status change is unwanted, the status can be reverted, see below.

The *ABORT* button enables the visit to be aborted, and provides a drop-down list of reasons and the option to enter free text notes.

Below these bright buttons are further options presented as links rather than buttons:

• The *Raise patient alert* link will enable the HCP to notify the controller of alert circumstances, with a list of reasons presented

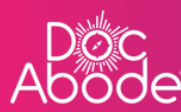

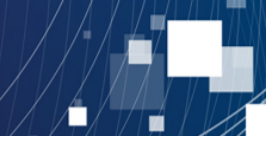

| 📲 02-UK 🗢      | 🔕 12:45 🛛 🕣 😨 🦉 75% 🔲      |
|----------------|----------------------------|
| 🗸 Back 🛛 UCR - | 0-1 day response           |
|                |                            |
| ARRIVED        | ABORT                      |
|                |                            |
|                | Raise patient alert        |
|                | $\smile$                   |
| STATUS         | Current                    |
|                |                            |
| VOICE CAL      | L VIDEO CALL               |
|                |                            |
| PATIENT NAME   | PITT, Brad                 |
|                |                            |
| DATE OF BIRTH  | 01/01/2010                 |
|                |                            |
| GENDER         | Male                       |
| ADDRESS        | Kirk House                 |
|                | High Street,               |
|                | Yiewsley,<br>West Draviton |
|                | UB7 7HJ                    |
|                | <b>9</b> GET DIRECTIONS    |

This screen enables the HCP to select the patient alert reason

| 02-UK 🗢             | <b>0</b> 12:45 | 🗲 💿 Ϋ 75% 🗖 |
|---------------------|----------------|-------------|
|                     |                |             |
|                     |                |             |
|                     |                |             |
|                     |                |             |
|                     |                |             |
| D. i.e.             |                |             |
| Raise               | e patient ale  | ert         |
| Alert type          |                |             |
| Select an alert typ | pe             |             |
|                     |                |             |
| CANCEL              |                | SUBMIT      |
|                     |                |             |
|                     |                |             |
|                     |                |             |
|                     |                |             |
|                     |                |             |
|                     |                |             |

The HCP can enter an alert type by selecting the drop-down list of reasons

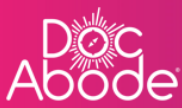

| ∎II 02-UK 🗢    | <b>◎</b> 12:45                | <b>-1                                    </b> |
|----------------|-------------------------------|-----------------------------------------------|
|                |                               |                                               |
|                | aiaa natiort a                | lant                                          |
| Alert type     | aise patient al               |                                               |
| Select an aler | t type                        |                                               |
| $\sim$         |                               | Done                                          |
|                |                               |                                               |
|                | ect an alert                  | type                                          |
| Patient        | Patient not i<br>requires urg | n<br>jent care                                |

Next to the *Raise patient alert* link is a menu of further actions, press the 'hamburger' menu to see the following options

| 📲 02-UK 🗢        | 12:45            | 🕑 🖉 75% 🔲     |
|------------------|------------------|---------------|
| <b>〈</b> Back UC | R - 0-1 day resp | onse 📋        |
| ARRIVE           | D                | ABORT         |
|                  | <u>Raise pa</u>  | atient aert 🛋 |
|                  | Create follow-up |               |
|                  | Add Admin time   |               |
|                  | Revert status    |               |
| STATUS           |                  | Current       |
| S VOICE C        |                  | VIDEO CALL    |
| PATIENT NAME     | E                | PITT, Brad    |
| DATE OF BIRTH    | ł                | 01/01/2010    |
| GENDER           |                  | Male          |
| ADDRESS          |                  | Kirk House,   |

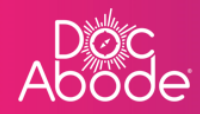

These options enable the HCP to create a follow-up visit, add admin time and revert the status of the visit.

Selecting Create follow-up presents the following screen

| •1 | 02-UK 奈 🛛 02:46 🖌 🐵 🖉 75% 💷                                                                                                |
|----|----------------------------------------------------------------------------------------------------|
|    |                                                                                                    |
|    | Please call the service coordinator to discuss<br>the allocation of the visit if the patient needs to<br>be urgently seen. |
|    | Create follow-up                                                                                                    |
|    | Date of visit (required)<br>18/10/2022                                                                                     |
|    | Duration (required)<br>01:00                                                                                               |
|    | Planned start time 09:00                                                                                                   |
|    | Earliest time of visit                                                                                                    |
|    | Latest time of visit                                                                                                    |
|    | Pre-visit notes                                                                                                    |

Enter required details, scroll to the bottom and press the submit button

🖬 🛙 02-UK 奈 **12:46**  🕑 Ϋ 75% 💷 Date of visit (required) 18/10/2022 Duration (required) 01:00 Planned start time 09:00 Earliest time of visit 07:00 Latest time of visit 21:00 Pre-visit notes Assign HCP(s) Anna Goodenough CANCEL

When the HCP selects *Add admin time*, they are able to create a 'visit' that may relate to a patient or may be independent of any specific patient.

In the example below, the admin time is associated with the selected patient.

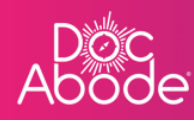

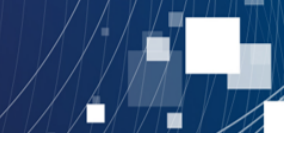

| 5487963216<br>Scheduling conflict i<br>anna.goodenough<br>Planned start time o | dentified with HCP:<br>f the visit is in the past! |
|--------------------------------------------------------------------------------|----------------------------------------------------|
| Add adm                                                                        | ninistrative time                                  |
| Associate with par                                                             | tient                                              |
| NHS number                                                                     | 5487505216                                         |
| Patient name                                                                   | Brad Pitt                                          |
| Phone number                                                                   | -                                                  |
| Date of birth                                                                  | 01/01/2010                                         |
| Gender                                                                         | male                                               |
| Activity                                                                       |                                                    |
| Select                                                                         |                                                    |
| Date of activity                                                               |                                                    |
| 17/10/2022                                                                     |                                                    |

Alternatively, the button can be changed so that the visit is independent of any patient

| Add administrative time<br>Associate with patien<br>Activity<br>Select<br>Date of activity<br>17/10/2022<br>Planned start time<br>09:00<br>Planned duration<br>01:00 | Planned start t | time of the visit is | in the past! |
|----------------------------------------------------------------------------------------------------|-----------------|----------------------|--------------|
| Associate with patien<br>Activity<br>Select<br>Date of activity<br>17/10/2022<br>Planned start time<br>09:00<br>Planned duration<br>01:00                            | Add             | l administrativ      | ro time      |
| Activity<br>Select<br>Date of activity<br>17/10/2022<br>Planned start time<br>09:00<br>Planned duration<br>01:00                                                     | Associate wi    | th patient           |              |
| Select<br>Date of activity<br>17/10/2022<br>Planned start time<br>09:00<br>Planned duration<br>01:00                                                                 | Activity        |                      |              |
| Date of activity<br>17/10/2022<br>Planned start time<br>09:00<br>Planned duration<br>01:00                                                                           | Select          |                      |              |
| 17/10/2022         Planned start time         09:00         Planned duration         01:00                                                                           | Date of activ   | ity                  |              |
| Planned start time<br>09:00<br>Planned duration<br>01:00                                                                                                    | 17/10/2022      | 2                    |              |
| 09:00<br>Planned duration<br>01:00                                                                                                    | Planned star    | t time               |              |
| Planned duration<br>01:00                                                                                                    | 09:00           |                      |              |
| 01:00                                                                                                    | Planned dura    | ation                |              |
|                                                                                                    | 01:00           |                      |              |
|                                                                                                    | 10:00           |                      |              |

In both cases, enter details and at the bottom of the screen there is the option to create the admin time.

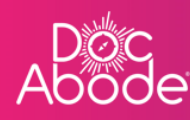

| 1 | 02-UK 奈            | <b>0</b> 12:46 | 1 0   | 9 🖾 75% 🕻 | D |
|---|--------------------|----------------|-------|-----------|---|
|   | ACTIVITY           |                |       |           |   |
|   | Select             |                |       |           |   |
|   |                    |                |       |           |   |
|   | Date of activity   |                |       |           |   |
|   | 17/10/2022         |                |       |           |   |
|   | Planned start time | 1              |       |           |   |
|   | 09:00              |                |       |           |   |
|   |                    |                |       |           |   |
|   | Planned duration   |                |       |           |   |
|   | 01:00              |                |       |           |   |
|   | Planned end time   |                |       |           |   |
|   | 10:00              |                |       |           |   |
|   |                    |                |       |           |   |
|   | Notes              |                |       |           |   |
|   |                    |                |       |           |   |
|   | Organisation       |                |       |           |   |
|   | Demo               |                |       |           |   |
|   |                    |                |       |           |   |
|   |                    |                |       |           |   |
|   | CANCEL             |                | CREAT |           |   |
|   |                    |                |       |           |   |

The *Revert status* link is a quick way to change the visit status to its previous setting. For example if the visit status is *Current* it is changed to *Not Started*, and if the visit status is *Completed* it is changed back to *Current*.

| 📲 02-UK 🗢                       | <b>()</b> 13:20 | 🕑 🖉 66% 🔲 |  |  |
|---------------------------------|-----------------|-----------|--|--|
|                                 |                 |           |  |  |
| Revert status                   |                 |           |  |  |
| STATUS                          |                 | Current   |  |  |
| Revert status to<br>Not started |                 |           |  |  |
| CANCE                           |                 | SUBMIT    |  |  |
| $\smile$                        |                 |           |  |  |
|                                 |                 |           |  |  |
|                                 |                 |           |  |  |
|                                 |                 |           |  |  |
|                                 |                 |           |  |  |
|                                 |                 |           |  |  |

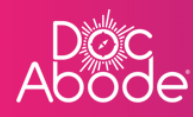

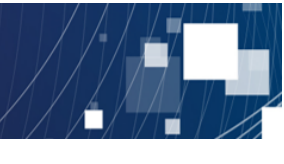

To hide these additional options, press the 'hamburger' menu again.

| 🖬 02-UK 奈             | <b>0</b> 12:45 | 🕇 🕑 🖉 75% 🔲 |  |
|-----------------------|----------------|-------------|--|
| 🗸 Back UCR            | - 0-1 day resp | oonse [     |  |
| ARRIVED               |                | ABORT       |  |
| Raise patient alert = |                |             |  |
| Create follow-up      |                |             |  |
| Add Admin time        |                |             |  |
| Revert status         |                |             |  |
| STATUS                |                | Current     |  |
|                       |                | VIDEO CALL  |  |
| PATIENT NAME          |                | PITT, Brad  |  |
| DATE OF BIRTH         |                | 01/01/2010  |  |
| GENDER                |                | Male        |  |
| ADDRESS               |                | Kirk House, |  |

Below the visit status are options to call the patient by voice or video call.

Before trying these please check whether these options have been implemented – some customers prefer not to do so as there is a subscription charge associated with this.

The following screen is presented when a voice call is selected

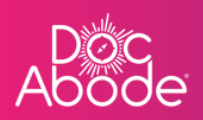

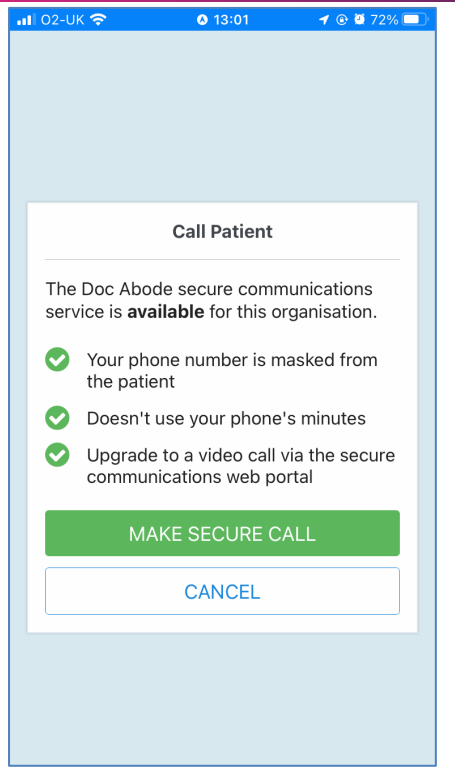

The following screen is presented when a video call is selected

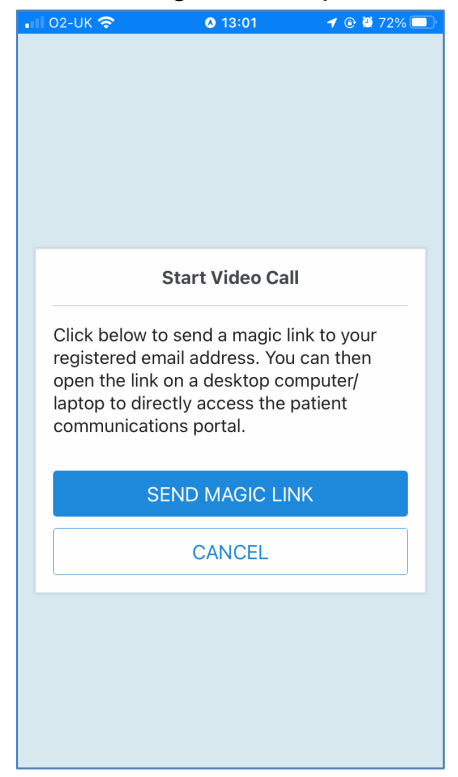

If these options have not been purchased, the HCP can click on the phone number in a visit and the phone will use its native calling capability to make a call. The call will behave as any other one: the number isn't masked and minutes may be used, depending on the phone contract.

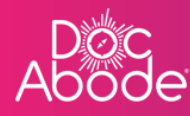

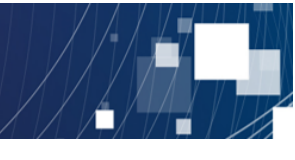

Below the address is the option to get directions. This calls the default mapping application on the phone handset (Google maps for Android phones, Maps for iPhones) in a separate application. The HCP can use this in the normal way to get to the patient using the most efficient route.